## **Running ChartField Reports** Created on 2/19/2013 5:30:00 PM

## Table of Contents

| Running | ChartField Reports | 1 |
|---------|--------------------|---|
|---------|--------------------|---|

## **Running ChartField Reports**

Core-

In Core-CT 9.1 reports are available to be run as Crystal reports (the form used in Core-CT 8.9) or as XML reports (Process Type, BI Publisher). Both processes appear on the Process List on the **Process Scheduler Request** page.

The pdf file for XML reports cannot be viewed from the **View Log/Trace** page. These reports can only be viewed using the **Report Manager** component.

## Procedure

Navigation: Set Up Financials/Supply Chain > Common Definitions > Design ChartFields > Reports > ChartField Reports

| ORACLE                                                                                                    | Homo       | Worklint | II Add to Equaritan |             |
|----------------------------------------------------------------------------------------------------|------------|----------|---------------------|-------------|
| Favorites 🛾 Main Menu 🚿 Set Up Financials/Supply Chain 🚿 Common Definitions 🚿 Design ChartFields 🚿 Reports 🚿 ChartFie | ld Reports | WOLKINS  | Add to Pavonites    | i Sigii Out |
| a Ne                                                                                                    | w Window   | Help     | 📝 Personalize Page  | 📰 http      |
| ChartField Reports                                                                                                    |            |          |                     |             |
| ChartField Reports                                                                                                    |            |          |                     |             |
| You do not have security privileges to access the ChartFields that are not hyperlinks.                                |            |          |                     |             |
| Fund Code                                                                                                    |            |          |                     |             |
| Department                                                                                                    |            |          |                     |             |
| Special ID                                                                                                    |            |          |                     |             |
| Program Code                                                                                                    |            |          |                     |             |
| Account                                                                                                    |            |          |                     |             |
| ChartField 1                                                                                                    |            |          |                     |             |
| ChartField 2                                                                                                    |            |          |                     |             |
| Budget Reference                                                                                                    |            |          |                     |             |
| Project                                                                                                    |            |          |                     |             |
| Book Code                                                                                                    |            |          |                     |             |
| Adjustment Type                                                                                                    |            |          |                     |             |
| Scenario                                                                                                    |            |          |                     |             |
| Statistics Code                                                                                                    |            |          |                     |             |
|                                                                                                    |            |          |                     |             |
|                                                                                                    |            |          |                     |             |
|                                                                                                    |            |          |                     |             |
|                                                                                                    |            |          |                     |             |
|                                                                                                    |            |          |                     |             |
|                                                                                                    |            |          |                     |             |
|                                                                                                    |            |          |                     |             |
|                                                                                                    |            |          |                     |             |

| Step | Action                            |
|------|-----------------------------------|
| 1.   | Click the <b>Department</b> link. |
|      | Department                        |

| ORACLE                                                                                                    |               |         | Add to Favorites |          |
|----------------------------------------------------------------------------------------------------|---------------|---------|------------------|----------|
| avorites   Main Menu -> Set Up Financials/Supply Chain -> Common Definitions -> Design ChartFields -> Reports -> Chart | Field Reports | WORKISK | Add to Favorites | I Sigiri |
|                                                                                                    |               | 🖉 New \ | Vindow 🕜 Help    | 📰 http   |
| lepartment                                                                                                    |               |         |                  |          |
| '                                                                                                    |               |         |                  |          |
| nter any mormation you have and click Search. Leave lields blank for a list of all values.                             |               |         |                  |          |
| Find an Existing Value Add a New Value                                                                                 |               |         |                  |          |
| Search Criteria                                                                                                    |               |         |                  |          |
| Pun Control ID: begins with                                                                                            |               |         |                  |          |
| Case Sensitive                                                                                                    |               |         |                  |          |
|                                                                                                    |               |         |                  |          |
| Search Clear Basic Search 🖼 Save Search Otheria                                                                        |               |         |                  |          |
| Source Basic Search of Save Search Citeria                                                                             |               |         |                  |          |
|                                                                                                    |               |         |                  |          |
| ind an Existing Value Add a New Value                                                                                  |               |         |                  |          |
|                                                                                                    |               |         |                  |          |
|                                                                                                    |               |         |                  |          |
|                                                                                                    |               |         |                  |          |
|                                                                                                    |               |         |                  |          |
|                                                                                                    |               |         |                  |          |
|                                                                                                    |               |         |                  |          |
|                                                                                                    |               |         |                  |          |
|                                                                                                    |               |         |                  |          |
|                                                                                                    |               |         |                  |          |
|                                                                                                    |               |         |                  |          |
|                                                                                                    |               |         |                  |          |
|                                                                                                    |               |         |                  |          |
|                                                                                                    |               |         |                  |          |

| Step | Action                                                                                                    |
|------|----------------------------------------------------------------------------------------------------|
| 2.   | Enter a Run Control ID if one does not exist for the report.                                                                                                    |
|      | A Run Control ID is an identification code that represents a set of selection criteria for a report or process. Once created, it can be used repeatedly for the report. |
|      | Click the Add a New Value tab.                                                                                                    |
|      | Add a New Value                                                                                                    |

| ORACLE'                                                                                                    | Worklist    Add to F | avorites Sign out |
|----------------------------------------------------------------------------------------------------|----------------------|-------------------|
| Favorites Main Menu > Set Up Financials/Supply Chain > Common Definitions > Design ChartFields > Reports > ChartField Reports | New Window           | (7) Help 🔲 http   |
| Department                                                                                                    | _                    |                   |
| Eind an Existing Value Add a New Value                                                                                        |                      |                   |
| Run Control ID:                                                                                                    |                      |                   |
| Add                                                                                                    |                      |                   |
| Eind an Existing Value   Add a New Value                                                                                      |                      |                   |
|                                                                                                    |                      |                   |
|                                                                                                    |                      |                   |
|                                                                                                    |                      |                   |
|                                                                                                    |                      |                   |
|                                                                                                    |                      |                   |
|                                                                                                    |                      |                   |

| Step | Action                                                        |
|------|---------------------------------------------------------------|
| 3.   | Enter <b>DEPARTMENT</b> into the <b>Run Control ID</b> field. |
| 4.   | Click the Add button.                                         |

| ORACLE                  |                                              |                      |                    |         | Home I             | Worklist | Add to Favorites   | Sian out |
|-------------------------|----------------------------------------------|----------------------|--------------------|---------|--------------------|----------|--------------------|----------|
| Favorites Main Menu > S | set Up Financials/Supply Chain $\rightarrow$ | Common Definitions > | Design ChartFields | Reports | ChartField Reports |          |                    |          |
|                         |                                              |                      |                    |         | 🔊 New Window       | 🕐 Help   | 📝 Personalize Page | 📰 http   |
|                         |                                              |                      |                    |         |                    |          |                    |          |
| Department              |                                              |                      |                    |         |                    |          |                    |          |
| Run Control ID: DEPART  | TMENT                                        | Report Manager       | Process Monitor    | Run     |                    |          |                    |          |
| Language: English       | ~                                            | Report indiration    | <u></u>            |         |                    |          |                    |          |
| Demost Demost Demos     |                                              |                      |                    |         |                    |          |                    |          |
| Report Request Parame   | ters                                         |                      |                    |         |                    |          |                    |          |
| SetiD:                  |                                              |                      |                    |         |                    |          |                    |          |
| As of Date:             | 11/01/2012                                   |                      |                    |         |                    |          |                    |          |
|                         |                                              |                      |                    |         |                    |          |                    |          |
|                         |                                              |                      |                    |         |                    |          |                    |          |
|                         |                                              |                      |                    |         |                    |          |                    |          |
|                         |                                              |                      |                    |         |                    |          |                    |          |
|                         |                                              |                      |                    |         |                    |          |                    |          |
|                         |                                              |                      |                    |         |                    |          |                    |          |
| 🔚 Save 🔛 Notify         |                                              |                      |                    | 📑 Add   | 🥖 Update/Display   |          |                    |          |
|                         |                                              |                      |                    |         |                    |          |                    |          |
|                         |                                              |                      |                    |         |                    |          |                    |          |
|                         |                                              |                      |                    |         |                    |          |                    |          |
|                         |                                              |                      |                    |         |                    |          |                    |          |
|                         |                                              |                      |                    |         |                    |          |                    |          |
|                         |                                              |                      |                    |         |                    |          |                    |          |
|                         |                                              |                      |                    |         |                    |          |                    |          |
|                         |                                              |                      |                    |         |                    |          |                    |          |
|                         |                                              |                      |                    |         |                    |          |                    |          |
|                         |                                              |                      |                    |         |                    |          |                    |          |
|                         |                                              |                      |                    |         |                    |          |                    |          |
|                         |                                              |                      |                    |         |                    |          |                    |          |

| Step | Action                                          |
|------|-------------------------------------------------|
| 5.   | Enter <b>STATE</b> into the <b>SetID</b> field. |
| 6.   | Click the <b>Run</b> button.                    |

| OR        | ACLE                              |                       |                      |               |                | Home               | Worklist | Add to Favorites | Sign out |
|-----------|-----------------------------------|-----------------------|----------------------|---------------|----------------|--------------------|----------|------------------|----------|
| Favorites | s Main Menu > Set Up Financials/S | Supply Chain > Common | Definitions > Design | ChartFields > | Reports > (    | ChartField Reports |          |                  |          |
|           |                                   |                       |                      |               |                |                    |          | (                | Saved    |
| Proces    | ss Scheduler Request              |                       |                      |               |                |                    |          |                  |          |
|           |                                   |                       |                      |               |                |                    |          |                  |          |
|           | User ID: RoseWhite                |                       | Run Control ID       | : DEPARTME    | NT             |                    |          |                  |          |
|           | Server Name:                      | Run Date: 11          | /01/2012             |               |                |                    |          |                  |          |
|           | Recurrence:                       | Run Time: 8:          | 34:19AM              | Reset to Cu   | rrent Date/Tir | me                 |          |                  |          |
|           | Time Zone:                        |                       |                      |               |                |                    |          |                  |          |
| Proc      | ess List                          |                       |                      |               |                |                    |          |                  |          |
| Selec     | Volid Departments Depart          | Process Name          | Process Type         | *Type         | *Pormat        | Distribution       |          |                  |          |
|           | Valid Departments Report          | FIN0011-              | BLPublisher          | Web           |                | Distribution       |          |                  |          |
| -         | valid Departments Report          | POADUTI               | DIPUDISIICI          | Web           | • FDF          | Distribution       |          |                  |          |
|           |                                   |                       |                      |               |                |                    |          |                  |          |
|           |                                   |                       |                      |               |                |                    |          |                  |          |
| 0         | K Cancel                          |                       |                      |               |                |                    |          |                  |          |
|           |                                   |                       |                      |               |                |                    |          |                  |          |
|           |                                   |                       |                      |               |                |                    |          |                  |          |
|           |                                   |                       |                      |               |                |                    |          |                  |          |
|           |                                   |                       |                      |               |                |                    |          |                  |          |
|           |                                   |                       |                      |               |                |                    |          |                  |          |
|           |                                   |                       |                      |               |                |                    |          |                  |          |
|           |                                   |                       |                      |               |                |                    |          |                  |          |
|           |                                   |                       |                      |               |                |                    |          |                  |          |
|           |                                   |                       |                      |               |                |                    |          |                  |          |
|           |                                   |                       |                      |               |                |                    |          |                  |          |
|           |                                   |                       |                      |               |                |                    |          |                  |          |
|           |                                   |                       |                      |               |                |                    |          |                  |          |
|           |                                   |                       |                      |               |                |                    |          |                  |          |

| Step | Action                                                                                                    |
|------|----------------------------------------------------------------------------------------------------|
| 7.   | In Core-CT 9.1 there is an option to produce the report through the BI publisher, as<br>an XML report. Some reports will still have the option to publish reports through<br>Crystal. |
| 8.   | Click the <b>OK</b> button.                                                                                                    |

| -                |                                         |                      |                                |                    |  |          |
|------------------|-----------------------------------------|----------------------|--------------------------------|--------------------|--|----------|
| ORACLE           |                                         |                      |                                |                    |  |          |
| Favorites Main M | 4enu > Set Up Financials/Supply Chain : | Common Definitions > | Design ChartFields > Reports > | ChartField Reports |  |          |
| • · •            | Ť                                       | •                    | • •                            |                    |  | (2) Help |
|                  |                                         |                      |                                |                    |  | 0        |
| Departmen        | nt                                      |                      |                                |                    |  |          |
| Run Control ID:  | DERARTMENT                              | Banart Managar       | Process Manitar Run            |                    |  |          |
| Kan Control ID.  | English                                 | Report manager       | Process Monitor                |                    |  |          |
| Language:        |                                         |                      | Process Instance:341           |                    |  |          |
| Report Reques    | st Parameters                           |                      |                                |                    |  |          |
| SetID:           | STATE                                   |                      |                                |                    |  |          |
| As of Date:      | 11/01/2012                              |                      |                                |                    |  |          |
| T Save 😭         | Notty                                   |                      | Add                            | Jupdate/Display    |  |          |
|                  |                                         |                      |                                |                    |  |          |

| Step | Action                                                                                                    |
|------|----------------------------------------------------------------------------------------------------|
| 9.   | Confirm that the process has begun with the appearance of a Process Instance<br>number. In this example it is 341.<br>Click the <b>Process Monitor</b> link. |
|      | Process Monitor                                                                                                    |

| ORACLE             |                              |                        |                              |                    | Home   Worklist         | II Add to Favorites I Sign out |
|--------------------|------------------------------|------------------------|------------------------------|--------------------|-------------------------|--------------------------------|
| Favorites Main Mer | u > Set Up Financials/Supply | Chain > Common Defin   | nitions > Design ChartFields | s > Reports > Char | tField Reports          |                                |
| Process List S     | aportict                     |                        |                              | <u>r</u> .         | New Window 🕜 Help       | 📝 Personalize Page 🛛 🖬 http    |
|                    | Erver List                   |                        |                              |                    |                         |                                |
| Actions            |                              |                        |                              |                    |                         |                                |
| User ID Rose       | White 🤍 Type                 | Last                   | ×                            | 1 Days             | ✓ Refresh               |                                |
| Server             | Name Name                    | <u></u> In             | to                           |                    |                         |                                |
| Run Status         | Distribution                 | Status                 | Save On Refr                 | esh                |                         |                                |
| Process List       |                              |                        | Personalize   Find           | View Al   🗖   🛗    | First 🕅 1-3 of 3 🖸 Last |                                |
| Select Instance Se | g. Process Type              | Process<br>Name User R | Run Date/Time                | Run Status         | Distribution<br>Status  |                                |
| 341                | BI Publisher                 | FSX0011 RoseWhite 1    | 11/01/2012 8:34:19AM EDT     | Success            | N/A Details             |                                |
| 340                | BI Publisher                 | FSX0050 RoseWhite 1    | 11/01/2012 8:26:13AM EDT     | Success            | Posted Details          |                                |
| 339                | BI Publisher                 | GLX8571 RoseWhite 1    | 11/01/2012 7:15:09AM EDT     | No Success         | Posted Details          |                                |
| Go back to Departm | ent<br>itr-<br>List          |                        |                              |                    |                         |                                |

| Step | Action                                                                                             |
|------|----------------------------------------------------------------------------------------------------|
| 10.  | Click the <b>Refresh</b> button until the <b>Run Status</b> is Success and the <b>Distribution</b> |
|      | Refresh                                                                                            |

| ORACLE                         |                                  |                    |                                    |                   |                      | Add to Favorites   Sign out |
|--------------------------------|----------------------------------|--------------------|------------------------------------|-------------------|----------------------|-----------------------------|
| Favorites Main Menu            | I > Set Up Financials/Supply     | Chain > Common Def | finitions > Design ChartFields > I | Reports > ChartFi | eld Reports          |                             |
|                                |                                  |                    |                                    | 2 N               | ew Window 🕜 Help     | 📝 Personalize Page 🛛 http   |
| Process List Ser               | verList                          |                    |                                    |                   |                      |                             |
| Actions                        |                                  |                    |                                    |                   |                      |                             |
| User ID RoseW                  | /hite 🔍 Type                     | 🖌 Las              | st 🗸                               | 1 Days            | ✓ Refresh            |                             |
| Server                         | Name                             |                    | Instance to                        |                   |                      |                             |
| Run Status                     | <ul> <li>Distribution</li> </ul> | Status             | Save On Refresh                    |                   |                      |                             |
|                                |                                  |                    |                                    |                   |                      |                             |
| Process List                   |                                  |                    | Personalize   Find   Vie           | w Al 🔤 📔 Firs     | t 🗹 1-3 of 3 🖸 Last  |                             |
| Select Instance Seq.           | Process Type                     | Name User          | Run Date/Time                      | Run Status Si     | tatus Details        |                             |
| 341                            | BI Publisher                     | FSX0011 RoseWhite  | 11/01/2012 8:34:19AM EDT           | Success P         | osted <u>Details</u> |                             |
| 340                            | BI Publisher                     | FSX0050 RoseWhite  | 11/01/2012 8:26:13AM EDT           | Success P         | osted <u>Details</u> |                             |
| 339                            | BI Publisher                     | GLX8571 RoseWhite  | 11/01/2012 7:15:09AM EDT           | No Success P      | osted Details        |                             |
| Go back to Departme            | nt<br>V                          |                    |                                    |                   |                      |                             |
| Process List   <u>Server L</u> | ist                              |                    |                                    |                   |                      |                             |

| Step | Action                                                                                                    |
|------|----------------------------------------------------------------------------------------------------|
| 11.  | Crystal reports are accessed by selecting <b>Details</b> link and navigating to the <b>View Log/Trace</b> page. |
|      | The Chartfield Reports are distributed under Report Manager.                                                    |
| 12.  | Click the <b>Details</b> link.<br>Details                                                                       |

| Instance     Yourist     Add to Favorites     Add to Favorites     Image: Common Definitions       cocess Detail     Image: Common Definitions     Description     Yaid Departments Report     Image: Common Definitions     Image: Common Definitions <th></th> <th></th> <th></th> <th></th> <th></th> <th></th> <th></th>                                                                                                    |                                                          |                                     |                         |                              |          |                 |         |
|----------------------------------------------------------------------------------------------------|----------------------------------------------------------|-------------------------------------|-------------------------|------------------------------|----------|-----------------|---------|
| Norm     Norm     Vorklet     Add to Favorites       Occess     Design QhartFields > Reports > ChartField Reports     ChartField Reports       Instance 341     Type BI Publisher       Name FSX0011     Description Valid Departments Report       Run Status Success     Distribution Status Posted       un     Update Process       Run Control ID DEPARTMENT     Hold Request       Location Server     Poster Request       Recurrence     Restant Request       Recurrence     Restant Request       Actions     Actions       Request Created On 11/01/2012 8:34:25AM EDT     Messace Log       Manyrime After 11/01/2012 8:34:33AM EDT     Batch Timings       Ended Process At 11/01/2012 8:34:33AM EDT     Batch Timings                                                                                                    | DRACLE                                                   |                                     |                         |                              |          |                 |         |
| Instance 341     Type BI Publisher       Name F3X0011     Description Valid Departments Report       Run Status Success     Distribution Status Posted       Instance 341     Update Process       Run Control ID DEPARTMENT     Queue Request       Location Server     Server PSNT       Server PSNT     Cancel Request       Recurrence     Restart Request       Request Created On 11/01/2012 834/25AM EDT     Parameters     Transfer       Run Anytime After 11/01/2012 834/33AM EDT     Message Log     Yiew Looks       Began Process At 11/01/2012 834/33AM EDT     Batch Timinos       Ended Process At 11/01/2012 834/33AM EDT     Wew Looks                                                                                                    | orites : Main Menu > Set Un Financiak/Supply Chain > Cor | mmon Definitions > Desig            | n ChartFields > Reports | Home  <br>ChartField Reports | Worklist | Add to Favorite | as   Si |
| Access Detail  rocess  Instance 341 TyPe BI Publisher  Name FSX0011 Description Valid Departments Report Rum Status Success Distribution Status Posted  U Uodate Process  Rum Control ID DEPARTMENT Location Server Server PSNT Recurrence Request Recurrence Request Cancel Request Cancel Request Cancel Request Recurrence Request Created On 11/01/2012 834-25AM EDT Recurrence Request Created On 11/01/2012 834-33AM EDT Restar Request Ended Process At 11/01/2012 834-33AM EDT View Loo/Trace                                                                                                    | · · · · · · · · · · · · · · · · · · ·                    | •                                   | •                       |                              |          |                 | 2 H     |
| Access Detail TOCESS Instance 34.1 Type BI Publisher Name FSX0011 Description Valid Departments Report Run Status Success Distribution Status Posted In Update Process Run Control ID DEPARTMENT Location Server Server PSNT Cancel Request Recurrence Request Recurrence Request Recur |                                                          |                                     |                         |                              |          |                 | 0       |
| cocess Detail         trocess         Instance 341       Type BI Publisher         Name FSX0011       Description Valid Departments Report         Report to the posted         un Update Process         Mun Control ID DEPARTIMENT       Update Process         Location Server         Cancel Request         Server PSNT       Cancel Request         Recurrence         Restart Request         Transfer         Run Anytime After 11/01/2012 8:34:32AH EDT       Parameters       Transfer         Run Anytime After 11/01/2012 8:34:33AH EDT       Beston Timinos       Heidy Locks         Began Process At 11/01/2012 8:34:33AH EDT       Beston Timinos       Heidy CoopTirace                                                                                                    |                                                          |                                     |                         |                              |          |                 |         |
| Instance 341 Type EI Publisher Name FSX0011 Description Valid Departments Report Run Status Success Distribution Status Posted UNUUpdate Process Run Control ID DEPARTMENT OLouve Request Location Server Server PSNT OLeuve Request Recurrence Restart Request aterTime Actions Request Created On 11/01/2012 834/25AM EDT Parameters Transfer Run Anytime After 11/01/2012 834/33AM EDT Parameters Transfer Began Process At 11/01/2012 834/33AM EDT Parameters Ended Process At 11/01/2012 834/33AM EDT Parameters Ended Process At 11/01/2012 834/33AM EDT View Loo/Trace                                                                                                    | ocess Detail                                             |                                     |                         |                              |          |                 |         |
| Access Instance 341 TyPe BI Publisher Name FSX0011 Description Valid Departments Report Run Status Success Distribution Status Posted Update Process Run Control ID DEPARTINENT Update Process Server PSNT Cancel Request Server PSNT Cancel Request Recurrence Restart Request Teoritime After 11/01/2012 834-25AM EDT Parameters Transfer Run Anytime After 11/01/2012 834-33AM EDT Batch Timings Ended Process At 11/01/2012 834-33AM EDT Batch Timings Ended Process At 11/01/2012 834-33AM EDT Batch Timings                                                                                                    |                                                          |                                     |                         |                              |          |                 |         |
| Instance 341 Type BIP/biblisher Name FSX0011 Description Valid Departments Report Run Status Success Distribution Status Posted  In Update Process Run Control ID DEPARTMENT Update Process Recurrence Cancel Request Recurrence Results Recurrence Results Recurrence Results Results | rocess                                                   |                                     |                         |                              |          |                 |         |
| Name     FSX0011     Description     Vaild Departments Report       Run Status     Distribution Status     Postad       Im     Update Process       Run Control ID     DEPARTMENT     Hold Request       Location     Gener     Gueue Request       Server     PSNT     Oblete Request       Recurrence     Actions       Request Created On     11/01/2012     834:25AM EDT     Parameters       Run Anytime After     11/01/2012     834:33AM EDT     Message Log       Began Process At     11/01/2012     834:33AM EDT     Batch Timinos       Ended Process At     11/01/2012     834:33AM EDT     Batch Timinos                                                                                                    | Instance 341                                             | Type BI Publishe                    | ər                      |                              |          |                 |         |
| Run Status     Success       In     Update Process       In     Update Process       Recurrence     Hold Request       Cancel Request     Cancel Request       Server     PSNT       Recurrence     Restart Request       Request Created On     11/01/2012 8:34:25AM EDT       Readest Created On     11/01/2012 8:34:34M EDT       Restart Recurrence     Message Log       Run Anytime After     11/01/2012 8:34:33AM EDT       Began Process At     11/01/2012 8:34:33AM EDT       Bedch Timinos     Ended Process At                                                                                                    | Name FSX0011                                             | Description Valid Depa              | rtments Report          |                              |          |                 |         |
| Image: space of the space of the space o                  | Run Status Success Distri                                | bution Status Posted                |                         |                              |          |                 |         |
| Run Control ID DEPARTMENT     Hold Request       Location Server     Queue Request       Server PSNT     Delete Request       Recurrence     Restart Request       Interfine     Actions       Request Created On 11/01/2012 8:34:25AM EDT     Parameters       Restart Request     Transfer       Run Anytime After 11/01/2012 8:34:34M EDT     Message Log       Began Process At 11/01/2012 8:34:33AM EDT     Batch Timings       Ended Process At 11/01/2012 8:35:01AM EDT     View Log/Trace                                                                                                    | un                                                       | Update Process                      |                         |                              |          |                 |         |
| Location Server PSNT Oueue Request Cancel Request Cancel Request Olete Request Oblete Request Recurrence Restart Request Restart Request Restart Request Cancel Request Restart Request Restart Request Restart Request Restart Request Restart Request Restart Request Restart Request Restart Request Restart Request Restart Request Restart Request Restart Request Restart Restar | Run Control ID DEPARTMENT                                | O Hold Request                      |                         |                              |          |                 |         |
| Server PSNT<br>Recurrence Cancel Request<br>Delete Request<br>Restart Request<br>terTime Actions<br>Request Created On 11/01/2012 8:34:25AM EDT<br>Run Anytime After 11/01/2012 8:34:19AM EDT<br>Began Process At 11/01/2012 8:34:33AM EDT<br>Ended Process At 11/01/2012 8:34:30AM EDT<br>Ended Process At 11/01/2012 8:34:30AM EDT                                                                                                    | Location Server                                          | O Queue Request                     |                         |                              |          |                 |         |
| Recurrence     Delete Request       Restart Request       ate/Time     Actions       Request Created On     11/01/2012     8:34:25AM EDT       Request Created On     Parameters     Transfer       Run Anytime After     11/01/2012     8:34:33AM EDT     Message Log     View Locks       Began Process At     11/01/2012     8:34:33AM EDT     Betch Timings       Ended Process At     11/01/2012     8:34:00 Mission                                                                                                    | Server PSNT                                              | Cancel Request                      |                         |                              |          |                 |         |
| Actions       Request Created On     11/01/2012     8:34:25AM EDT     Parameters     Transfer       Run Anytime After     11/01/2012     8:34:49AM EDT     Message Log     Yiew Locks       Began Process At     11/01/2012     8:34:33AM EDT     Bessage Log     Yiew Locks       Ended Process At     11/01/2012     8:35:01AM EDT     Yiew Log/Trace                                                                                                    | Recurrence                                               | O Delete Request                    |                         |                              |          |                 |         |
| AtcTime Actions           Request Created On         11/01/2012         8:34:25AM EDT         Parameters         Transfer           Run Anytime After         11/01/2012         8:34:19AM EDT         Message Log         View Locks           Began Process At         11/01/2012         8:34:33AM EDT         Batch Timings           Ended Process At         11/01/2012         8:35:01AM EDT         View Log/Trace                                                                                                    |                                                          | <ul> <li>Restart Request</li> </ul> |                         |                              |          |                 |         |
| Request Created On     11/01/2012     8:34:25AM EDT     Parameters     Transfer       Run Anytime After     11/01/2012     8:34:19AM EDT     Message Log     View Locks       Began Process At     11/01/2012     8:34:33AM EDT     Batch Timings       Ended Process At     11/01/2012     8:35:01AM EDT     View Log/Trace                                                                                                    | ate/Time                                                 | Actions                             |                         |                              |          |                 |         |
| Run Anytime After         11/01/2012         8:34-19AM EDT         Message Log         View Locks           Began Process At         11/01/2012         8:34/33AM EDT         Batch Timings           Ended Process At         11/01/2012         8:35:01AM EDT         View Log/Trace                                                                                                    | Request Created On 11/01/2012 8:34:25AM EDT              | Parameters                          | Transfer                |                              |          |                 |         |
| Began Process At         11/01/2012         8:34:33AM EDT         Batch Timinos           Ended Process At         11/01/2012         8:35:01AM EDT         View Log/Trace                                                                                                    | Run Anytime After 11/01/2012 8:34:19AM EDT               | Message Log                         | View Locks              |                              |          |                 |         |
| Ended Process At 11/01/2012 8:35:01AM EDT View Log/Trace                                                                                                    | Began Process At 11/01/2012 8:34:33AM EDT                | Batch Timings                       |                         |                              |          |                 |         |
|                                                                                                    | Ended Process At 11/01/2012 8:35:01AM EDT                | View Log/Trace                      |                         |                              |          |                 |         |
|                                                                                                    |                                                          |                                     |                         |                              |          |                 |         |
|                                                                                                    |                                                          |                                     |                         |                              |          |                 |         |
|                                                                                                    |                                                          |                                     |                         |                              |          |                 |         |
|                                                                                                    | OK Cancel                                                |                                     |                         |                              |          |                 |         |
| OK Cancel                                                                                                    |                                                          |                                     |                         |                              |          |                 |         |
| OK Cancel                                                                                                    |                                                          |                                     |                         |                              |          |                 |         |
| OK Cancel                                                                                                    |                                                          |                                     |                         |                              |          |                 |         |
| OK Cancel                                                                                                    |                                                          |                                     |                         |                              |          |                 |         |
| OK Cancel                                                                                                    |                                                          |                                     |                         |                              |          |                 |         |

| Step | Action                                           |
|------|--------------------------------------------------|
| 13.  | Click the View Log/Trace link.<br>View Log/Trace |

| ORACLE <sup>®</sup>                                                         |                                                |
|-----------------------------------------------------------------------------|------------------------------------------------|
| Eavorites Main Menu & Set Un Einanrials/Supply Chain & Common Definitions & | Home   Worklist    Add to Favorites   Sign out |
| ravoites hair vera > sec op marcas/supply chain > common permoting >        |                                                |
|                                                                             | (r) Help                                       |
|                                                                             |                                                |
| View Log/Trace                                                              |                                                |
|                                                                             |                                                |
| Report                                                                      |                                                |
| Report ID: 5457040 Process Instance: 341 M                                  | essage Log                                     |
| Name: FSX0011 Process Type: XML Publisher                                   |                                                |
| Run Status: Success                                                         |                                                |
|                                                                             |                                                |
| Valid Departments Report                                                    |                                                |
| Distribution Details                                                        |                                                |
| Distribution Node: PRODRPTFTP Expiration Date: 01/30/2013                   |                                                |
| File List                                                                   |                                                |
| Name File Size (bytes) Datetime Create                                      | d                                              |
| AE_FSX0011_341.log 370 11/01/2012_8:35                                      | 5:01.330795AM EDT                              |
| AE FSX0011 341.trc 3,854 11/01/2012 8:35                                    | 5:01.330795AM EDT                              |
| Distribute To                                                               |                                                |
| Distribution ID Type *Distribution ID                                       |                                                |
| User RoseWhite                                                              |                                                |
|                                                                             |                                                |
|                                                                             |                                                |
|                                                                             |                                                |
|                                                                             |                                                |
| Dahua                                                                       |                                                |
| Return                                                                      |                                                |
|                                                                             |                                                |
|                                                                             |                                                |
|                                                                             |                                                |
|                                                                             |                                                |
|                                                                             |                                                |
|                                                                             |                                                |
|                                                                             |                                                |

| Step | Action                                                                                                    |
|------|----------------------------------------------------------------------------------------------------|
| 14.  | The pdf for the report does not appear in the <b>File List</b> grid. XML reports cannot be viewed from the <b>View Log/Trace</b> page This report must be viewed from <b>Report Manager</b> . |
| 15.  | Click the <b>Return</b> button.                                                                                                    |

| ORACLE                                                     |                                     |                           |                            |          |                  |         |
|------------------------------------------------------------|-------------------------------------|---------------------------|----------------------------|----------|------------------|---------|
| Favorites Main Menu > Set Un Financials/Supply Chain > Con | nmon Definitions > Desig            | n ChartFields > Reports > | Home<br>ChartField Reports | Worklist | Add to Favorites | Sigi    |
|                                                            | -                                   |                           |                            |          |                  | (2) Hel |
|                                                            |                                     |                           |                            |          |                  | 0.00    |
|                                                            |                                     |                           |                            |          |                  |         |
| Process Detail                                             |                                     |                           |                            |          |                  |         |
| Drocess                                                    |                                     |                           |                            |          |                  |         |
|                                                            | Time pipering                       |                           |                            |          |                  |         |
| Instance 341                                               | Type Bi Publishi                    | er                        |                            |          |                  |         |
| Name FSX0011                                               | Description Valid Depa              | artments Report           |                            |          |                  |         |
| Run Status Success Distri                                  | bution status Posted                |                           | _                          |          |                  |         |
| Run                                                        | Update Process                      |                           |                            |          |                  |         |
| Run Control ID DEPARTMENT                                  | O Hold Request                      |                           |                            |          |                  |         |
| Location Server                                            | Queue Request                       |                           |                            |          |                  |         |
| Server PSNT                                                | Cancel Request                      |                           |                            |          |                  |         |
| Recurrence                                                 | O Delete Request                    |                           |                            |          |                  |         |
| Recurrence                                                 | <ul> <li>Restart Request</li> </ul> |                           |                            |          |                  |         |
| Date/Time                                                  | Actions                             |                           |                            |          |                  |         |
| Request Created On 11/01/2012 8:34:25AM EDT                | Parameters                          | Transfer                  |                            |          |                  |         |
| Run Anytime After 11/01/2012 8:34:19AM EDT                 | Message Log                         | View Locks                |                            |          |                  |         |
| Began Process At 11/01/2012 8:34:33AM EDT                  | Batch Timings                       |                           |                            |          |                  |         |
| Ended Process At 11/01/2012 8:35:01AM EDT                  | View Log/Trace                      |                           |                            |          |                  |         |
|                                                            |                                     |                           |                            |          |                  |         |
|                                                            |                                     |                           |                            |          |                  |         |
|                                                            |                                     |                           |                            |          |                  |         |
|                                                            |                                     |                           |                            |          |                  |         |
| OK Cancel                                                  |                                     |                           |                            |          |                  |         |
|                                                            |                                     |                           |                            |          |                  |         |
|                                                            |                                     |                           |                            |          |                  |         |
|                                                            |                                     |                           |                            |          |                  |         |
|                                                            |                                     |                           |                            |          |                  |         |
|                                                            |                                     |                           |                            |          |                  |         |
|                                                            |                                     |                           |                            |          |                  |         |

| Step | Action                      |
|------|-----------------------------|
| 16.  | Click the <b>OK</b> button. |

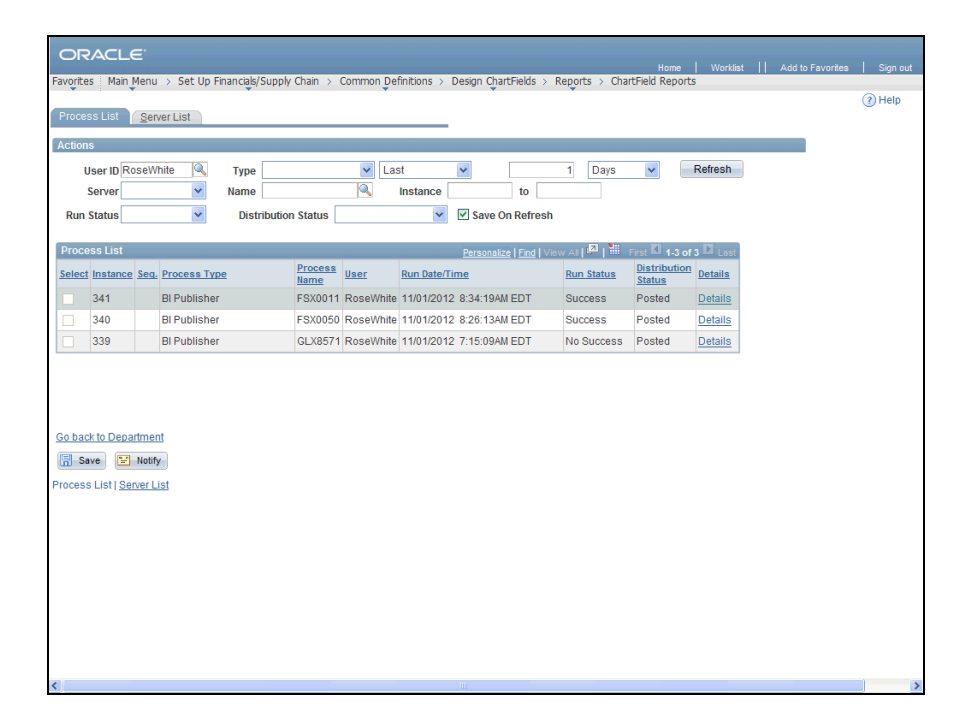

| Step | Action                                |
|------|---------------------------------------|
| 17.  | Click the Go back to Department link. |
|      | Go back to Department                 |

| ORACLE         Home         Worklast         I         Add to Favo           Favorites         Man Menu         Set Up Financajs/Supply Chain         Common Definitions         Design ChartFields         Reports         ChartField Reports           Image: Image: I | ites   Sign ou<br>?age 📰 http |
|----------------------------------------------------------------------------------------------------|-------------------------------|
| Favorites   Man Menu > Set Up Financials/Supply Chan > Common Definitions > Design ChartFields > Reports > ChartField Reports                                                                                                    | °age 🖬 http                   |
| 🖉 New Window 🔞 Help 📝 Personalize                                                                                                    | Page 📰 http                   |
| Boundary and                                                                                                    |                               |
| Department                                                                                                    |                               |
| Run Control ID:         DEPARTMENT         Report Manager         Process Monitor         Run           Language:         English                                                                                                    |                               |
| Report Request Parameters                                                                                                    |                               |
| SetID: STATE Q                                                                                                    |                               |
| As of Date: 11/01/2012                                                                                                    |                               |
|                                                                                                    |                               |
| 🗟 Save 🐼 Return to Search 😒 Notity                                                                                                    |                               |

| Step | Action                                                  |
|------|---------------------------------------------------------|
| 18.  | Click the <b>Report Manager</b> link.<br>Report Manager |

| ites Main Menu                                   | > Set Up Financials/Supply Ch | ain > Common Defi | nitions > Design ChartFiel   | ds > Repo    | orts > ChartField   | Home  <br>Reports | Worklist | Add to Fi  | avorites   Si |
|--------------------------------------------------|-------------------------------|-------------------|------------------------------|--------------|---------------------|-------------------|----------|------------|---------------|
| Explorer                                         | Administration Archives       |                   |                              |              | 2-1101              |                   | () Holp  | E reissing |               |
| ow Poporte For                                   |                               |                   |                              |              |                     |                   |          |            |               |
| Ider:                                            | V Instance:                   | to:               | Refresh                      |              |                     |                   |          |            |               |
| ime:                                             | Created On:                   |                   | 🖲 Last 🗸                     |              | 1 Days 💌            |                   |          |            |               |
| eports                                           |                               | Perso             | nalize   Find   View All   🗷 | First K      | 1-2 of 2 🖸 Last     |                   |          |            |               |
| Report                                           | Report Description            | Folder Name       | Completion<br>Date/Time      | Report<br>ID | Process<br>Instance |                   |          |            |               |
| 1 FSX0011 -<br>FSX0011.pdf                       | FSX0011 - FSX0011.PDF         | General           | 11/01/12<br>8:35AM           | 5457041      | 341                 |                   |          |            |               |
| 2 FSX0050 -<br>FSX0050.pdf                       | FSX0050 - FSX0050.PDF         | General           | 11/01/12<br>8:29AM           | 5457039      | 340                 |                   |          |            |               |
|                                                  |                               |                   |                              |              |                     |                   |          |            |               |
| back to Departme<br>Save<br>Explorer   Adminis   | ent<br>stration   Archives    |                   |                              |              |                     |                   |          |            |               |
| o back to Departm<br>Save<br>Explorer   Adminis  | ent<br>stration   Archives    |                   |                              |              |                     |                   |          |            |               |
| o back to Departm<br>Save<br>Explorer   Adminis  | ent<br>stration   Archives    |                   |                              |              |                     |                   |          |            |               |
| o back to Departmi<br>Save<br>Explorer   Adminis | ent<br>stration   Archives    |                   |                              |              |                     |                   |          |            |               |
| o back to Departme<br>Save<br>Explorer   Adminis | ent<br>stration   Archives    |                   |                              |              |                     |                   |          |            |               |
| o back to Departme<br>Save<br>Explorer   Adminis | ent<br>dration   Archives     |                   |                              |              |                     |                   |          |            |               |

| Step | Action                                        |
|------|-----------------------------------------------|
| 19.  | Click the Administration tab to view reports. |
|      | Administration                                |

| C    |            | LE                |             |                             |                         |                    |               |                |               |                    |          |                  |          |
|------|------------|-------------------|-------------|-----------------------------|-------------------------|--------------------|---------------|----------------|---------------|--------------------|----------|------------------|----------|
| Favo | rites Ma   | in Menu > Set     | Up Financi  | ials/Supply Chain > Comm    | on Definitions          | > Design (         | ChartFields   | > Repor        | ts > ChartFie | Home<br>Id Reports | Worklist | Add to Favorites | Sign out |
|      |            | •                 |             | •                           | •                       |                    | •             |                | 🖉 Ne          | w Window           | Help     | Personalize Page | 📰 http   |
| Lis  | t Expl     | orer Adminis      | tration     | Archives                    |                         |                    | -             |                |               |                    |          |                  |          |
| Vi   | ew Repor   | ts For            |             |                             |                         |                    |               |                |               |                    |          |                  |          |
| U    | Jser ID:   | RoseWhite         | Туре        | · 🖌 🗸                       | Last                    | ~                  | 1             | D              | ays 🗸         | R                  | lefresh  |                  |          |
| \$   | Status:    |                   | Y Fold      | er: 🗠                       | Instance:               |                    | to:           |                | _             |                    |          |                  |          |
| R    | eport List | Dement            | Dees        | Personalize   f             | ind   View Al           | 2   En             | st 🗹 1-2 of   | 2 🗅 Last       |               |                    |          |                  |          |
| Se   | lect       | ID Report         | Instance    | Description                 | Date/Time               | Format             | <u>Status</u> | Details        |               |                    |          |                  |          |
|      |            | 5457041           | 341         | FSX0011 - FSX0011.pdf       | 11/01/2012<br>8:34:54AM | Acrobat<br>(*.pdf) | Posted        | <u>Details</u> |               |                    |          |                  |          |
|      |            | 5457039           | 340         | FSX0050 - FSX0050.pdf       | 11/01/2012<br>8:28:59AM | Acrobat<br>(*.pdf) | Posted        | Details        |               |                    |          |                  |          |
|      |            |                   |             |                             |                         |                    |               |                | 1             |                    |          |                  |          |
|      |            |                   |             |                             |                         |                    |               |                |               |                    |          |                  |          |
|      | Select All | Deselec           | t All       |                             |                         |                    |               |                |               |                    |          |                  |          |
|      | Delete     | lick the delete b | utton to de | lete the selected report(s) |                         |                    |               |                |               |                    |          |                  |          |
| Go   | back to D  | epartment         |             |                             |                         |                    |               |                |               |                    |          |                  |          |
|      | Save       |                   |             |                             |                         |                    |               |                |               |                    |          |                  |          |
| List | Explorer   | Administration    | Archives    |                             |                         |                    |               |                |               |                    |          |                  |          |
|      |            |                   |             |                             |                         |                    |               |                |               |                    |          |                  |          |
|      |            |                   |             |                             |                         |                    |               |                |               |                    |          |                  |          |
|      |            |                   |             |                             |                         |                    |               |                |               |                    |          |                  |          |
|      |            |                   |             |                             |                         |                    |               |                |               |                    |          |                  |          |
|      |            |                   |             |                             |                         |                    |               |                |               |                    |          |                  |          |
|      |            |                   |             |                             |                         |                    |               |                |               |                    |          |                  |          |
|      |            |                   |             |                             |                         |                    |               |                |               |                    |          |                  |          |
|      |            |                   |             |                             |                         |                    |               |                |               |                    |          |                  |          |
|      |            |                   |             |                             |                         |                    |               |                |               |                    |          |                  |          |
|      |            |                   |             |                             |                         |                    |               |                |               |                    |          |                  |          |

| Step | Action                                |
|------|---------------------------------------|
| 20.  | Click the FSX0011 - FSX0011.pdf link. |
|      | FSX0011 - FSX0011.pdf                 |

| <ul><li>mtp://con</li></ul> | rect-web00             | 3. doit.state                                                                                                    | .ct.us:23050/psreports/F91TRNF                                                                                                    | /5457041/FSX00                                                                                                    | 11.pdf - Window                                                                                                    | vs Internet Explorer |                           |
|-----------------------------|------------------------|----------------------------------------------------------------------------------------------------|----------------------------------------------------------------------------------------------------|----------------------------------------------------------------------------------------------------|----------------------------------------------------------------------------------------------------|----------------------|---------------------------|
| 90-                         | × +                    | 🖉 http://o                                                                                                    | orect-web003.doit.state.ct.us:23050/psrep                                                                                                    | oorts/F91TRNF/54570                                                                                                    | 41/F5X001: 🗸 🔶                                                                                                    | 🍠 Live Search        |                           |
| ile Edit G                  | Go To Favori           | tes Help                                                                                                    |                                                                                                    |                                                                                                    |                                                                                                    |                      | 1 III 1                   |
| 👌 🏾 🏉 htt                   | tp://corect-web        | 003.doit.state                                                                                                    | .ct.us:23050/psrepor                                                                                                    |                                                                                                    |                                                                                                    |                      | S. S                      |
|                             |                        | ×                                                                                                    |                                                                                                    |                                                                                                    | 1.4                                                                                                    |                      |                           |
|                             |                        | ]•   🤤                                                                                                    | 🔷 <u>1</u> / 69 🏬 🖑 🧠                                                                                                    | 93.8%                                                                                                    | • Sign •                                                                                                    | Find E               | •                         |
| 0.                          |                        |                                                                                                    |                                                                                                    |                                                                                                    |                                                                                                    |                      | ~                         |
|                             |                        |                                                                                                    |                                                                                                    |                                                                                                    |                                                                                                    | D                    |                           |
|                             |                        |                                                                                                    | Report ID: F\$X0011                                                                                                    | Oracle PeopleSoft Fi                                                                                                    | nancials                                                                                                    | Page  <br>Bun D      | No 1 of 69<br>ate 11/1/12 |
| <b>B</b>                    | 0.04                   |                                                                                                    | VA                                                                                                    | LID DEPARTMEN                                                                                                    | IT CODES                                                                                                    | Run T                | ime 7:34:37 AM            |
| -                           |                        |                                                                                                    |                                                                                                    |                                                                                                    |                                                                                                    |                      |                           |
|                             |                        | 07.75                                                                                                    |                                                                                                    |                                                                                                    |                                                                                                    |                      |                           |
| 5.6.                        | Set ID:<br>As of Date: | STATE<br>01 Nov 2012                                                                                                    |                                                                                                    |                                                                                                    |                                                                                                    |                      |                           |
|                             | no or pate.            | 01.101.2012                                                                                                    |                                                                                                    |                                                                                                    |                                                                                                    |                      |                           |
|                             |                        | Department                                                                                                    | Description                                                                                                    | Short Description                                                                                                    | Budgetary Only                                                                                                    | Manager Name         |                           |
| _                           |                        | AES48000                                                                                                    | CT Agricultural Experiment Stat                                                                                                    | AES48000                                                                                                    | Y                                                                                                    |                      |                           |
| ?                           |                        | AES48011                                                                                                    | Directors Office                                                                                                    | AES48011                                                                                                    | N                                                                                                    |                      |                           |
|                             |                        | AES48012                                                                                                    | Director - Tech/Lab                                                                                                    | AES48012                                                                                                    | N                                                                                                    |                      |                           |
|                             |                        | AES48013                                                                                                    | Business Office                                                                                                    | AES48013                                                                                                    | N                                                                                                    |                      |                           |
|                             |                        | AES48014                                                                                                    | Maintenance Dept                                                                                                    | AES48014                                                                                                    | N                                                                                                    |                      |                           |
|                             |                        | AES48015                                                                                                    | Editor                                                                                                    | AES48015                                                                                                    | N                                                                                                    |                      |                           |
|                             |                        | AES48016                                                                                                    | Library                                                                                                    | AES48016                                                                                                    | N                                                                                                    |                      |                           |
|                             |                        | AES48021                                                                                                    | Mattina - Scientist                                                                                                    | AES48021                                                                                                    | N                                                                                                    |                      |                           |
|                             |                        | AES48022                                                                                                    | Eitzer - Scientist                                                                                                    | AES48022                                                                                                    | N                                                                                                    |                      |                           |
|                             |                        | AES48023                                                                                                    | Krol - Scientist                                                                                                    | AES48023                                                                                                    | N                                                                                                    |                      |                           |
|                             |                        | AES48024                                                                                                    | Stilwell - Scientist                                                                                                    | AES48024                                                                                                    | N                                                                                                    |                      |                           |
|                             |                        | AES48025                                                                                                    | ROBB                                                                                                    | AES48025                                                                                                    | N                                                                                                    |                      |                           |
|                             |                        | AES48031                                                                                                    | Magnarelli - Scientist                                                                                                    | AES48031                                                                                                    | N                                                                                                    |                      |                           |
|                             |                        | AES48032                                                                                                    | Dingman - Scientist                                                                                                    | AES48032                                                                                                    | N                                                                                                    |                      |                           |
|                             |                        | ,                                                                                                    |                                                                                                    |                                                                                                    |                                                                                                    |                      |                           |
|                             |                        | AES48033                                                                                                    | SMITH - SCIENTIST                                                                                                    | AES48033                                                                                                    | N                                                                                                    |                      |                           |
|                             |                        | AES48033<br>AES48034                                                                                                    | SMITH - SCIENTIST<br>Maier - Scientist                                                                                                    | AES48033<br>AES48034                                                                                                    | N                                                                                                    |                      |                           |
|                             |                        | AES48033<br>AES48034<br>AES48035                                                                                                    | SMITH - SCIENTIST<br>Maier - Scientist<br>Stoner - Scientist                                                                                                    | AES48033<br>AES48034<br>AES48035                                                                                                    | N<br>N<br>N                                                                                                    |                      |                           |
|                             |                        | AES48033<br>AES48034<br>AES48035<br>AES48036                                                                                                    | SMITH - SCIENTIST<br>Maier - Scientist<br>Stoner - Scientist<br>GALE RIDGE                                                                                                    | AES48033<br>AES48034<br>AES48035<br>AES48036                                                                                                    | N<br>N<br>N                                                                                                    |                      |                           |
| L                           |                        | AES48033<br>AES48034<br>AES48035<br>AES48035<br>AES48035                                                                                                    | SMITH - SCIENTIST<br>Maier - Scientist<br>Stoner - Scientist<br>GALE RIDGE<br>Rutledge - Scientist                                                                                                    | AES48033<br>AES48034<br>AES48035<br>AES48035<br>AES48036<br>AES48037                                                                                                    | N<br>N<br>N<br>N                                                                                                    |                      |                           |
| L                           |                        | AES48033<br>AES48034<br>AES48035<br>AES48036<br>AES48037<br>AES48051                                                                                                    | SMITH - SCIENTIST<br>Maier - Scientist<br>Stoner - Scientist<br>GALE RIDGE<br>Rutledge - Scientist<br>Douglas - Scientist                                                                                                    | AES48033<br>AES48034<br>AES48036<br>AES48036<br>AES48036<br>AES48037<br>AES48051                                                                                                    | N<br>N<br>N<br>N<br>N                                                                                                    |                      |                           |
| L                           |                        | AES48033<br>AES48034<br>AES48035<br>AES48036<br>AES48037<br>AES48051<br>AES48052                                                                                                    | SMITH - SCIENTIST<br>Maier - Scientist<br>Stoner - Scientist<br>GALE RIDOE<br>Rutledge - Scientist<br>Douglas - Scientist<br>Anagnostakis - Scientist                                                                                                    | AES48033<br>AES48034<br>AES48035<br>AES48030<br>AES48037<br>AES48051<br>AES48052                                                                                                    | N<br>N<br>N<br>N<br>N                                                                                                    |                      |                           |
| L                           |                        | AES48033<br>AES48034<br>AES48035<br>AES48037<br>AES48037<br>AES48051<br>AES48052<br>AES48053                                                                                                    | SMITH - SCIENTIST<br>Maier - Scientist<br>GALE RIDGE<br>Rufledge - Scientist<br>Douglas - Scientist<br>Anagnotatikk - Scientist<br>Anagnotatikk - Scientist                                                                                                    | AES48033<br>AES48034<br>AES48036<br>AES48036<br>AES48037<br>AES48051<br>AES48052<br>AES48053                                                                                                    | N<br>N<br>N<br>N<br>N<br>N                                                                                                    |                      |                           |
| L                           |                        | AE\$48033<br>AE\$48034<br>AE\$48035<br>AE\$48035<br>AE\$48037<br>AE\$48037<br>AE\$48051<br>AE\$48052<br>AE\$48053<br>AE\$48053                                                                                                    | SMITH - SCIENTIST<br>Maier - Scientist<br>Stoner - Scientist<br>GALE RIDGE<br>Rutledge - Scientist<br>Ouggia - Scientist<br>Anagnostakis - Scientist<br>LI,YONGHAO-Scientist<br>Elmer - Scientist<br>Elmer - Scientist                                                                                                    | AES48033<br>AES48034<br>AES48036<br>AES48036<br>AES48037<br>AES48051<br>AES48051<br>AES48052<br>AES48053<br>AES48054                                                                                                    | N<br>N<br>N<br>N<br>N<br>N<br>N                                                                                                    |                      |                           |
| L                           |                        | AES48033<br>AES48034<br>AES48035<br>AES48035<br>AES48037<br>AES48057<br>AES48052<br>AES48052<br>AES48054<br>AES48055                                                                                                    | SMITH - SCIENTIST<br>Marr - Scientist<br>Storer - Scientist<br>GALE RIOGE<br>Douglas - Scientist<br>Douglas - Scientist<br>LIVONGHA-OSemist<br>Elmer - Scientist<br>Elmer - Scientist<br>Ferrandino - Scientist                                                                                                    | AES48033<br>AES48034<br>AES48036<br>AES48036<br>AES48037<br>AES48051<br>AES48051<br>AES48052<br>AES48053<br>AES48054<br>AES48054<br>AES48055                                                                                                    | N<br>N<br>N<br>N<br>N<br>N<br>N<br>N<br>N                                                                                                    |                      |                           |
| L                           |                        | AE\$48033<br>AE\$48034<br>AE\$48035<br>AE\$48036<br>AE\$48037<br>AE\$48051<br>AE\$48052<br>AE\$48053<br>AE\$48054<br>AE\$48055<br>AE\$48055<br>AE\$48055                                                                                                    | SMITH - SCIENTIST<br>Marr - Scientist<br>Storer - Scientist<br>Oxyletge - Scientist<br>Daylas - Scientist<br>- Angonstalis - Scientist<br>LLYONGHAO-Scientist<br>Emer - Scientist<br>Ferrandino - Scientist<br>Ferrandino - Scientist<br>Marra - Scientist                                                                                                    | AE348033<br>AE348034<br>AE348036<br>AE348036<br>AE348037<br>AE348051<br>AE348052<br>AE348053<br>AE348054<br>AE348056<br>AE348056<br>AE348056                                                                                                    | N<br>N<br>N<br>N<br>N<br>N<br>N<br>N<br>N<br>N                                                                                                    |                      |                           |
| 0.                          |                        | AES49033<br>AES49034<br>AES49035<br>AES49035<br>AES49037<br>AES49051<br>AES49052<br>AES49053<br>AES49055<br>AES49056<br>AES49056<br>AES49056                                                                                                    | SMITH - SCIENTIST<br>Marr - Scientist<br>Storer - Scientist<br>GALE RIODE<br>Duglas - Scientist<br>Duglas - Scientist<br>Limer - Scientist<br>Limer - Scientist<br>Ferrandino - Scientist<br>Marra - Scientist<br>Marra - Scientist<br>Andreade - Scientist                                                                                                    | AES48034<br>AES48034<br>AES48036<br>AES48037<br>AES48037<br>AES48051<br>AES48051<br>AES48054<br>AES48054<br>AES48056<br>AES48056<br>AES48056                                                                                                    | N<br>N<br>N<br>N<br>N<br>N<br>N<br>N<br>N<br>N                                                                                                    |                      |                           |
| 9                           |                        | AES48033<br>AES48034<br>AES48035<br>AES48035<br>AES48037<br>AES48051<br>AES48051<br>AES48053<br>AES48055<br>AES48055<br>AES48055<br>AES48056<br>AES48060<br>AES480051                                                                                                    | SMTH-SOLENTIST<br>Marr-Seintet<br>Stort-Seintet<br>OALE RIDOE mitt<br>Daugia-Seintet<br>Hangnotäkis-Seintet<br>U-YONGHAO-Seintet<br>Emer-Seintet<br>Fernandino-Seintet<br>Marra-Seintet<br>Andreads-Seintet<br>Bugber-Solentist<br>Bugber-Solentist                                                                                                    | AES48033<br>AES48034<br>AES48036<br>AES48036<br>AES48037<br>AES48057<br>AES48052<br>AES48054<br>AES48056<br>AES48056<br>AES48056<br>AES48056                                                                                                    | N<br>N<br>N<br>N<br>N<br>N<br>N<br>N<br>N<br>N<br>N<br>N                                                                                                    |                      |                           |
| Ø                           |                        | AES48033<br>AES48034<br>AES48035<br>AES48036<br>AES48037<br>AES48051<br>AES48051<br>AES48052<br>AES48054<br>AES48055<br>AES48055<br>AES48055<br>AES48055<br>AES48051<br>AES48051<br>AES48051<br>AES48051                                                                                                    | SMTH-SOLENTIST<br>Maar-Solentist<br>Maar-Solentist<br>OALE RDOE<br>Ruitegie-Solentist<br>Douglas-Solentist<br>U.YCNGHAO-Solentist<br>Elimer-Solentist<br>Mara-Solentist<br>Mara-Solentist<br>Mara-Solentist<br>Bugber-Solentist<br>Bugber-Solentist                                                                                                    | AES48033<br>AES48034<br>AES48034<br>AES48036<br>AES48037<br>AES48037<br>AES48051<br>AES48052<br>AES48054<br>AES48056<br>AES48056<br>AES48056<br>AES48056<br>AES48062<br>AES48062                                                                                                    | N<br>N<br>N<br>N<br>N<br>N<br>N<br>N<br>N<br>N<br>N<br>N<br>N<br>N                                                                                                    |                      |                           |
| 2                           |                        | AES48033<br>AES48034<br>AES48036<br>AES48036<br>AES48037<br>AES48051<br>AES48052<br>AES48054<br>AES48054<br>AES48056<br>AES48056<br>AES48056<br>AES48056<br>AES48056<br>AES48056<br>AES48056                                                                                                    | SMITH-SOLENTIST<br>SMITH-SOLENTIST<br>GALE PRODE<br>Rustegie - Solentist<br>Daugies - Solentist<br>Daugies - Solentist<br>Elmer - Solentist<br>Elmer - Solentist<br>Marea - Solentist<br>Marea - Solentist<br>Marea - Solentist<br>Maynad - Solentist<br>Maynad - Solentist                                                                                                    | AES44033<br>AES44034<br>AES44034<br>AES44036<br>AES44037<br>AES44051<br>AES44052<br>AES44052<br>AES44055<br>AES44056<br>AES44056<br>AES44056<br>AES44001<br>AES44001<br>AES44003<br>AES44004                                                                                                    | N<br>N<br>N<br>N<br>N<br>N<br>N<br>N<br>N<br>N<br>N<br>N<br>N<br>N<br>N<br>N                                                                                                    |                      |                           |
| 0                           |                        | AES48033<br>AES48034<br>AES48036<br>AES48036<br>AES48037<br>AES48051<br>AES48051<br>AES48052<br>AES48055<br>AES48056<br>AES48056<br>AES48056<br>AES48061<br>AES48062<br>AES48062<br>AES48065                                                                                                    | SMTH-SOLENTIST<br>Marr-Solentist<br>Marr-Solentist<br>CALE PROFE<br>Pulledge-Solentist<br>Douglas - Solentist<br>Dury Control Solentist<br>Hurror Konton-Solentist<br>Fernandino-Solentist<br>Fernandino-Solentist<br>Bugber-Solentist<br>Bugber-Solentist<br>Bugber-Solentist<br>Bugber-Solentist<br>Bugber-Solentist<br>Bugber-Solentist<br>Bugber-Solentist<br>Bugber-Solentist<br>Bugber-Solentist<br>Deson Write | AES48033<br>AES48034<br>AES48036<br>AES48036<br>AES48037<br>AES48037<br>AES48051<br>AES48055<br>AES48056<br>AES48056<br>AES48056<br>AES48056<br>AES48060<br>AES48060<br>AES48066<br>AES48066                                                                                                    | N<br>N<br>N<br>N<br>N<br>N<br>N<br>N<br>N<br>N<br>N<br>N<br>N<br>N<br>N<br>N<br>N                                                                                                    |                      |                           |
| Ø                           |                        | AES48033<br>AES48034<br>AES48036<br>AES48036<br>AES48037<br>AES48057<br>AES48057<br>AE5 | SMITH-SOLENTIST<br>Moner-Sent<br>Bollener-Sent<br>All RODE<br>Ruledge-Solentist<br>Dougles-Solentist<br>Dougles-Solentist<br>Dougles-Solentist<br>Einer-Solentist<br>Mara-Solentist<br>Mara-Solentist<br>Bolgeer-Solentist<br>Bolgeer-Solentist<br>Bolgeer-Solentist<br>Bolgeer-Solentist<br>Bolgeer-Solentist<br>Bolgeer-Solentist<br>Jason Write<br>Vesstmick-Solentist                                             | AES48033<br>AES48034<br>AES48036<br>AES48036<br>AES48037<br>AES48051<br>AES48051<br>AES48051<br>AES48056<br>AES48056<br>AE5 | N<br>N<br>N<br>N<br>N<br>N<br>N<br>N<br>N<br>N<br>N<br>N<br>N<br>N<br>N<br>N<br>N<br>N                                                                                                    |                      |                           |
| 2                           |                        | AES48033<br>AES48034<br>AES48036<br>AES48036<br>AES48037<br>AES48051<br>AES48051<br>AES48052<br>AES48054<br>AES48054<br>AES48055<br>AES48056<br>AES48056<br>AES48061<br>AES48066<br>AES48066<br>AES48066<br>AES48066                                                                                                    | SMITH-SOLEHTIST<br>SMITH-SOLEHTIST<br>GALE PRODE<br>Ruindge-Solentist<br>Dauges-Solentist<br>Dauges-Solentist<br>Elmer-Solentist<br>Harmactino-Solentist<br>Elmer-Solentist<br>Harmactino-Solentist<br>Harpactelo-Solentist<br>Maymad-Solentist<br>Maymad-Solentist<br>Maymad-Solentist<br>Maymad-Solentist<br>Maymad-Solentist<br>Woshinos-Solentist<br>Woshinos-Solentist<br>Woshinos-Solentist                     | AES440033<br>AES440034<br>AES440036<br>AES440036<br>AES440036<br>AES440051<br>AES440051<br>AES440056<br>AES440056<br>AES440056<br>AES440066<br>AES440061<br>AES440063<br>AES440066<br>AES440066<br>AES440066<br>AES440066                                                                                                    | N           N           N |                      |                           |

| Step | Action                                          |
|------|-------------------------------------------------|
| 21.  | The ChartField Report displays in a new window. |
| 22.  |                                                 |
|      | End of Procedure.                               |